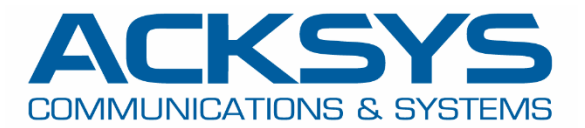

# APPLICATION NOTE

# APNUS029 How to Backup & Restore Conf files June 2023

Copyright © 2018 ACKSYS Communications & Systems. All rights reserved.

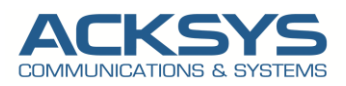

# Content

| 1. | Introduction                     | 3 |
|----|----------------------------------|---|
| 2. | Backing Up and Restoring Methods | 3 |
|    | Backing Up via Router GUI        | 3 |
|    | Restoring via Router GUI         | 3 |
|    | Backing Up via C-key             | 4 |
|    | Restoring via C-key              | 4 |
|    | Backup via WaveManager           | 4 |
|    | Restoring via WaveManager        | 6 |

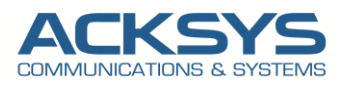

### 1. Introduction

For maintenance purpose, it is important to backup the configuration which could then be restored during product replacement or for rollback to older configuration when it is required.

## 2. Backing Up and Restoring Methods

Acksys provided in WaveOs differents tools to backup and to restore configuration according to the different needs of our customers.

#### Backing Up via Router GUI

If you have familiarized yourself with the configuration scheme and have all of the device in order, we can start configuring the router using instructions provided in this section: Do this on the router.

- Login to the router's WebUI and go to Tools  $\rightarrow$  Save config /reset  $\rightarrow$  Backup.
- Backup settings to file
- Click save and apply

|                     | SETUP TOOLS STATUS              |                                     |
|---------------------|---------------------------------|-------------------------------------|
| FIRMWARE UPGRADE    | CONFIGURATION MANAGEMENT        |                                     |
| PASSWORD SETTINGS   |                                 |                                     |
| SYSTEM              | SAVE AND RESTORE CONFIGURATION  |                                     |
| NETWORK             | Configuration file              | Darcourir Aucun fichiar célectionná |
| SAVE CONFIG / RESET |                                 | raccum. Addut there see cuotine.    |
| LOG SETTINGS        | Restore configuration from file | Restore                             |
|                     | Backup settings to file         | Backup                              |

When the configuration is backed up, the configuration files and WaveOs markers are saved in a zip file. The files will be created and copied to a zip file. The format of the file name is BACKUP\_[date: year, month, day]\_[time in 24-hour format]\_[server name], for instance BACKUP-TypeOfRouter-User-definable-yy.bin

NOTE: The best practice is to back up the configuration regularly. The configuration should always be backed up before and after making major configuration changes, and before upgrading the software

#### **Restoring via Router GUI**

Login to the router's WebUI and go to Tools  $\rightarrow$  Save config /reset  $\rightarrow$  Restore. Do this on the router:

- Configuration file: Copy where the backup file will be copied to.
- Click on Save and Apply

|                     | SETUP         | TOOLS               | STATUS  |                                    |
|---------------------|---------------|---------------------|---------|------------------------------------|
| FIRMWARE UPGRADE    | CONFIGURA     |                     |         |                                    |
| PASSWORD SETTINGS   |               |                     |         |                                    |
| SYSTEM              | SAVE AND RES  | TORE CONFIGU        | JRATION |                                    |
| NETWORK             | Configuration | file                |         | Descautic Augus fiching calestions |
| SAVE CONFIG / RESET |               |                     |         | Parcount Aucun nomen selectionne.  |
| LOG SETTINGS        | Restore confi | iguration from file |         | Restore                            |
|                     | Backup settir | ngs to file         |         | Backup                             |

• Change your IP address in order to be in the same network of your router IP for GUI access.

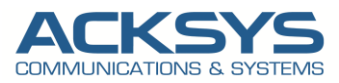

#### Backing Up via C-key

RuggedAir serie and Railbox serie embedded C-Key containing the product model identifier, an archive of the appropriate configuration files for the model and a signature for the archive.

Do this on the router to backup on C-Key.

- Login to the router's WebUI and go to Tools  $\rightarrow$  Save config /reset  $\rightarrow$  C-Key management.
- Click on Copy in order to copy the configuration file on the C-Key
- Click save option

#### Restoring via C-key

The product keeps an internal copy of the configuration files, so that it can work with the C-Key removed. The internal copy also has a signature (the internal signature).

After a reset-to-factory-settings action, the product reboots and copies the C-Key contents, if valid; to its internal configuration, and uses it immediately.

Now let's imagine that the router was damaged and needs replacement. Here is the procedure that will transfer the configuration from the damaged product **"DP**" to the new one **"NP**".

- 1. Requirements: a small screwdriver to unplug and plug back the C-Key.
- 2. Remove the C-Key on **NP** (if any) and keep it apart; it won't be used.
- 3. Power off **DP**, disconnect cables and unscrew from its support.
- 4. Dismount the C-Key from **DP**.
- 5. Plug the C-Key into **NP** and screw it.
- 6. Mount **NP** in its location, reconnect the cables. If **NP** has been used previously, and you are unsure whether its configuration disables the C-Key:
- 7. Power up **NP**, wait for the "Diag" LED to turn green.
- 8. Push the reset button steadily for at least 3 seconds, until the "Diag" LED turns back red; this resets the product to factory settings. Wait until both "Diag" and "C-Key" LEDs turn green.

NOTE: Airlink, AirWan, AirBox, Serie of RuggedAir and AirXroad Series conf file are compatible between themselves and RailBox Serie between RailBox Series

#### Backup via WaveManager

Your reference configuration file is the binary file of your product configuration. This file can be generated directly from the web interface of the reference product (page TOOLS/Save config), or it can be saved on computer and hard drive.

A reference configuration file is a file listing all the parameters of the reference product (of a given model).

The reference configuration can be configured per products or modes and this will allow you to manage the configuration files saved in the database.

The reference configuration file should configuration as follows, the Models AirBox/10 is selected in this example. You should browse your computer to select the .bin file and go saved.

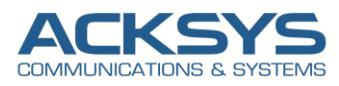

| www.Manager 3 x                    | +                       |                                                                     |                                                                                   |               |                            | ∨ - □ ×             |
|------------------------------------|-------------------------|---------------------------------------------------------------------|-----------------------------------------------------------------------------------|---------------|----------------------------|---------------------|
| ← → C ① localhost:5000/Ref         | lerenceConfiguration    |                                                                     |                                                                                   |               |                            | G 10 A 🛛 🛓 1        |
| ACKSYS                             | =                       |                                                                     |                                                                                   |               | ٥                          | 🔴 🌲 🌡 All Support i |
| III Products view                  | REFERENCE CONFIGURATION | IS                                                                  |                                                                                   |               |                            |                     |
| Dashboards     Ref. configurations |                         | ٩                                                                   |                                                                                   |               | 50 per page 👻 0 - 0 /0 < 🔨 | > » + Remove all    |
| Dist. discovery                    | Select All Product Id   | Product Model                                                       | Туре                                                                              | Download date | Description                | Actions             |
|                                    |                         | Create new model r<br>Description<br>Models<br>upload a file (.bin) | Altifiek model reference<br>configuration<br>Altifiek<br>backup: Artifiek User de | ation ×       |                            |                     |

In Products View, select the product and click Product reference configuration then Download the current reference configuration to have Configuration File then select to load it on your product as below:

| <b>N</b> | aveManager 3 ×              | +                |         |         |                       |              |                 |                 |            |      |                                | × -                       | o ×       |
|----------|-----------------------------|------------------|---------|---------|-----------------------|--------------|-----------------|-----------------|------------|------|--------------------------------|---------------------------|-----------|
| ← →      | C () localhost:5000         |                  |         |         |                       |              |                 |                 |            |      |                                | ଓ ૯ ☆ D                   | 1 😩 E     |
| <b>W</b> |                             | =                |         |         |                       |              |                 |                 |            |      | 0                              | 🜲 🔒 All Suppor            | n i Î     |
| e        | Products view<br>Dashboards |                  |         | lew     | On line<br>0          | Nev<br>1     | v configuration | Warning st<br>o | ate        | ç,   | AirLink<br>5/N 19193948        |                           | ×         |
|          | Ref. configurations         |                  |         |         |                       |              |                 |                 |            |      | ۶ 🗄 😫 🖡 🕈                      | e • ~                     |           |
|          | -<br>Dist discovery         | 🗆 Select All 🖌 🖌 | Model • |         | Q State : New configu | iration ×    |                 |                 |            | 50 į | 🛓 Download the cur             | rent reference configu    | ration    |
|          | Diat. discovery             |                  | Group   | Model   | Serial                | Product Id   | Firmware        | Version         | IP Address |      | + Add an existing re           | ference configuration     |           |
|          |                             | _                |         |         |                       |              |                 |                 |            |      | 1 Configuration File           |                           |           |
|          |                             | • 🔼              |         | AirLink | 19193948              | 00001B8E681F | E2148.AC.1      | 4.18.5.1        |            |      | Anage reference                | configurations            |           |
|          |                             |                  |         |         |                       |              |                 |                 |            |      | Gateway                        | 192.108.1.1               |           |
|          |                             |                  |         |         |                       |              |                 |                 |            |      | Group                          |                           | _         |
|          |                             |                  |         |         |                       |              |                 |                 |            |      | Product Id                     | 0000188E681F              |           |
|          |                             |                  |         |         |                       |              |                 |                 |            |      | Firmware                       | E2148.AC.1                |           |
|          |                             |                  |         |         |                       |              |                 |                 |            |      | Version                        | 4.18.5.1                  |           |
|          |                             |                  |         |         |                       |              |                 |                 |            |      | Latitude                       |                           |           |
|          |                             |                  |         |         |                       |              |                 |                 |            |      | Longitude                      |                           |           |
|          |                             |                  |         |         |                       |              |                 |                 |            |      | Description                    | User-definable            |           |
|          |                             |                  |         |         |                       |              |                 |                 |            |      |                                |                           |           |
|          |                             |                  |         |         |                       |              |                 |                 |            |      | <ul> <li>ROLES LIST</li> </ul> |                           |           |
|          |                             |                  |         |         |                       |              |                 |                 |            |      | N° BSSID                       | SSID Role                 | Secu      |
|          |                             |                  |         |         |                       |              |                 |                 |            |      | 1 00:09:90:0                   | 1:94:D7 support Access Po | oint NO ! |
|          |                             |                  |         |         |                       |              |                 |                 |            |      | 4                              |                           | •         |
|          |                             |                  |         |         |                       |              |                 |                 |            |      | NETWORK INTERFAC               | 15                        |           |
|          |                             |                  |         |         |                       |              |                 |                 |            |      | > PHYSICAL INTERFACE           | s                         |           |

You may also take it upload it from your computer as below:

|                                                      | REFERENCE CONFIGURAT                                                                            | nons       |                             |                        |                    |               |             |         |
|------------------------------------------------------|-------------------------------------------------------------------------------------------------|------------|-----------------------------|------------------------|--------------------|---------------|-------------|---------|
|                                                      | 🔎 Product M * Scarch by knywords. Q 50 per page * 0.0 / K - K + Reve                            |            |                             |                        |                    |               |             |         |
|                                                      | Select All                                                                                      | Product Id | Produ                       | rct Model              | Туре               | Download date | Description | Actions |
|                                                      |                                                                                                 |            |                             |                        |                    |               |             |         |
| Covir Covir                                          |                                                                                                 |            | ×                           |                        |                    |               |             |         |
| $\in \rightarrow \rightarrow \downarrow \downarrow $ | USB (Di) > ACKSYS > Config clients                                                              | v 0 .0     | Rechercher dans : Config ci |                        |                    |               |             |         |
| Organiser • Neuveau doss                             | er                                                                                              |            | 81 • 🔳 👔                    |                        |                    |               |             |         |
| Ressources ^ N                                       | m                                                                                               | Modifié    | le Type                     |                        |                    |               |             |         |
| <ul> <li>OreOrive</li> </ul>                         | backup AirLink-User definable 2022-04-12 (2).bin                                                | 82/82/2    | 123 16:11 Fichier BIN       |                        |                    |               |             |         |
| - C+90                                               | backup AirXeoad User-definable 2021-09-21 (1).bin                                               | 02/02/2    | 023 10:11 Fichier BIN       |                        |                    | _             |             |         |
| Brees                                                | backup AirXecad User-definable 2021-09-21 (2).bin                                               | 02/02/2    | 023 16:11 Fichier BIN       |                        |                    |               |             |         |
| Decuments                                            | backup AirXeoad User-definable 2021-09-21.bin<br>history Embeddid/01.01.001 confin temelate his | 02/02/2    | 023 16:11 Fichier BIN       | Create new model refer | ence configuration | 1 ×           |             |         |
| Timaes                                               | backup RussedAir.bin                                                                            | 23/82/2    | 023 1039 Fichier BIN        |                        |                    |               |             |         |
| h Musique                                            |                                                                                                 |            |                             | Description            | Airlink ref model  |               |             |         |
| Objets 3D                                            |                                                                                                 |            |                             |                        |                    |               |             |         |
| 🕹 Téléchargement                                     |                                                                                                 |            |                             |                        |                    |               |             |         |
| Vidéos                                               |                                                                                                 |            |                             | Models                 | AirLink            | ~             |             |         |
| 🔛 OS (C:)                                            |                                                                                                 |            |                             |                        |                    |               |             |         |
| USB (Dt)                                             |                                                                                                 |            |                             | upload a file (.bin)   | Bro                | 11150         |             |         |
| T DVIV (M)                                           |                                                                                                 |            |                             |                        |                    |               |             |         |
| USB (Dt) <                                           |                                                                                                 |            | >                           |                        |                    | ave           |             |         |
| Nom du fic                                           | hier: backup-AitLink-User-definable-2022-04-12 (2).bin                                          | ~ Tous     | lesfichiers ~               |                        |                    |               |             |         |
|                                                      |                                                                                                 |            | Cuvrir Annuler              |                        |                    |               |             |         |
|                                                      |                                                                                                 |            | 4                           |                        |                    |               |             |         |

Select the .bin file and then Save, you will see the reference model for Airlink in the screenshot as reference configuration.

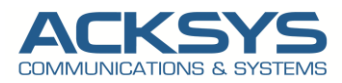

We can see the applied configuration listed in reference configuration:

| w 🔝  | aveManager 3        | ×       | +                    |                       |               |                                 |                     |                                     |                   |             | ~      | -     |       | × |
|------|---------------------|---------|----------------------|-----------------------|---------------|---------------------------------|---------------------|-------------------------------------|-------------------|-------------|--------|-------|-------|---|
| ← -  | C () localhost:5    | 000/Rel | ferenceConfiguration |                       |               |                                 |                     |                                     |                   |             | 3 6    | ☆     | 1 4   | 1 |
| West |                     | 5       | =                    |                       |               |                                 |                     |                                     | 0                 | <b>\$</b> 3 | & All  | Suppo | rt i  |   |
|      |                     |         | REFEREN              | CE CONFIGUR           | RATIONS       |                                 |                     |                                     |                   |             |        |       |       |   |
| ©    | Ref. configurations |         | <b>۶۰</b> Produc     | t Id • Search by keys | wordsQ        |                                 |                     | 50 per page 🝷 0 - 2 /2 🔍            | $\langle \rangle$ | »           | +      | Remov | e all |   |
| (ŕ   |                     |         | Select All           | Product Id            | Product Model | Туре                            | Download date       | Description                         |                   |             | Action | IS    |       |   |
|      |                     |         | D                    | 00001B8E681F          | AirLink       | Product Reference Configuration | 15/05/2023 16:48:29 | Configuration File                  |                   |             |        | Ŧ     |       |   |
|      |                     |         |                      |                       | AirLink       | Model Reference Configuration   | 15/05/2023 16:48:20 | New Airlink reference configuration |                   |             | ₽⁄     | ±     |       |   |
|      |                     |         |                      |                       |               |                                 |                     |                                     |                   |             |        |       |       |   |
|      |                     |         |                      |                       |               |                                 |                     |                                     |                   |             |        |       |       |   |
|      |                     |         |                      |                       |               |                                 |                     |                                     |                   |             |        |       |       |   |
|      |                     |         |                      |                       |               |                                 |                     |                                     |                   |             |        |       |       |   |

In the list of configurations per product, you will find:

| Product ID    | This is the product identification number that you find in the Product view page of |
|---------------|-------------------------------------------------------------------------------------|
|               | WaveManager, or in the Status/Device info page of the product's WEB server          |
| Download date | The date this configuration file was saved in the database                          |
| Description   | The summary description given at the time of registration in the database           |

Configurations by product are closely linked to the product from which they come. They can only be uploaded in this very unit, through the Product View window, in the same way as they were saved. If a product is deleted from the database, either by an individual deletion, or following a reset of the database, the record of its configuration also disappears.

To upload a configuration to one or more products of the same model, it is necessary to create a reference configuration as shown

#### Restoring via WaveManager

If you have familiarized yourself with WaveManager, we can start using instructions provided in this section.

To upload an existing configuration file located in your computer to your product, you must first of all create a reference model configuration or the reference model can be created from the existing configuration product.

You should have them referenced in the reference configurations as in the below:

| Wm | COMMUNICATIONS & SYSTEMS | ≡ WaveManag                 | ger : Acksys Network I   | Management System                        |                                 |                     | 0                  | 🚺 🚷 All Si    | upport i  |  |  |  |  |  |
|----|--------------------------|-----------------------------|--------------------------|------------------------------------------|---------------------------------|---------------------|--------------------|---------------|-----------|--|--|--|--|--|
|    | Products view            | Referen                     | Reference configurations |                                          |                                 |                     |                    |               |           |  |  |  |  |  |
| ¢  | Dashboards               | fra David                   |                          |                                          |                                 |                     |                    |               |           |  |  |  |  |  |
| 2  | Ref. configurations      | Produ                       | Search by ke             | ywords                                   |                                 | 50 per page 👻 0     | -2/2 « < >         | » <b>+</b> Re | emove all |  |  |  |  |  |
| (ŗ | Remote discovery         | overy Select All Product Id |                          | Select All Product Id Product Model Type |                                 | Download date       | Description        | Action        | s         |  |  |  |  |  |
|    |                          | 0                           | 00001094C107             | AirBox/17                                | Product Reference Configuration | 17/05/2023 12:13:09 | Configuration File | ₽.            | ¥         |  |  |  |  |  |
|    |                          |                             |                          | AirLink                                  | Model Reference Configuration   | 17/05/2023 12:05:54 | Airlink ref model  | Ŀ             | Ł         |  |  |  |  |  |

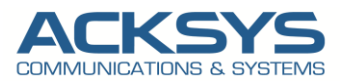

You may upload this configuration file to one selected product or on multiple selected products within the same model in Products view by doing as follow:

|                                                                                                    |            | nager : Acksys Network Managen                                                                       | nent System |                                                                       |                            |                                       |                                           |                                           | © <b>4</b> 3                                                                                                    | 🚴 All Supp            | iort i |
|----------------------------------------------------------------------------------------------------|------------|----------------------------------------------------------------------------------------------------|-------------|-----------------------------------------------------------------------|----------------------------|---------------------------------------|-------------------------------------------|-------------------------------------------|----------------------------------------------------------------------------------------------------|-----------------------|--------|
| Products view     Dashboards                                                                                                    |            | new o                                                                                                |             | On line<br>2                                                          | New co                     | onfiguration                          | Warning state                             |                                           | Unreachable<br>0                                                                                                    |                       |        |
| Ref. configurations Remote discovery                                                                                                    | Select All | 🖋 - Model -                                                                                          | ٩           | State : On line 🗙                                                     |                            |                                       |                                           |                                           | 50 per page 🔹 0 - 2 /2 ≪                                                                                                    | $\langle \rangle \gg$ |        |
|                                                                                                    |            | Change IPv4 Address     Change Firmware                                                              |             | Serial                                                                | Product Id                 | Firmware                              | Version                                   | IP Address                                | Description                                                                                                    | Roles                 |        |
|                                                                                                    | •          | *A* Change Channel                                                                                   | AirBox/17   | 22119044                                                              | 00001094C107               | E2148.AC.1                            | 4.18.3.1                                  | 192.168.1.5                               | User-definable                                                                                                    | 'X' 🛛                 |        |
|                                                                                                    | •          | <ul> <li>Change SSID</li> <li>Change HTTPS certificate</li> <li>Upload Telemetry Settings</li> </ul> | AirLink     | 19193948                                                              | 0000188E681F               | E2148.AC-1                            | 4.18.5.1                                  | 192.168.1.30                              | 0 User-definable                                                                                                    | * 0                   |        |
|                                                                                                    |            | 1 Upload Configuration                                                                               |             |                                                                       |                            |                                       |                                           |                                           |                                                                                                    |                       |        |
|                                                                                                    |            | att Client RSSI Graph<br>LED Tracking<br>Ping                                                        |             |                                                                       |                            |                                       |                                           |                                           |                                                                                                    |                       |        |
|                                                                                                    |            | ✓ Validate<br>■• Export<br>■ Delete                                                                  |             |                                                                       |                            |                                       |                                           |                                           |                                                                                                    |                       |        |
|                                                                                                    | ≡ WaveM    | anager : Acksys Network Manager                                                                      | nent System |                                                                       |                            |                                       |                                           |                                           | 0                                                                                                    | 🚓 All Suppo           | nt i   |
| ACKSYS     Products view     Dashboards     Ref. configurations                                                                                                    | E WaveM    | anager : Acksys Network Manager                                                                      | nent System | On line<br>2                                                          | New cc                     | nfiguration                           | Warning state                             |                                           | 0 All                                                                                                    | All Suppo             | et i   |
| Accession of the second second s | ≡ WaveM    | anager : Ackrys Network Manager                                                                      | nent System | Cn line<br>2<br>State : On line X<br>Serial                           | New co                     | nfiguration                           | Warning state<br>0                        | IP Address                                | 0 AT                                                                                                    | & All Suppo           | et i   |
| ACCENSIVE     ACCENSIVE     ACCENTION     ACCENTION      ACCENTION      ACCENTION      ACCENTION      ACCENTION      ACCENT | E WaveM    | anager : Ackaya Network Manager<br>Now<br>o<br>I &- Model -<br>Group Model                           | nent System | On line<br>2<br>State : On line <b>X</b><br>Serial<br>22119034        | Product Id<br>00001034C107 | nfiguration<br>Firmware<br>E2148.AC.1 | Warning state<br>o<br>Version<br>4.18.3.1 | IP Address<br>192.168.1.5                 | All     All     A | All Suppo             | et (   |
| Nutl         Accessory of sevential           Image: Construction of the configurations         Image: Configurations           Image: Configuration of the configurations         Image: Configuration of the configurations           Image: Configuration of the configuration of the configuratio of the configuratio of the configuratio of the co                                                                                                    | E WaveM    | anger : Atkys Network Manager<br>Leven<br>1 & + Noder -<br>Group Made                                | nent System | Chilline<br>2<br>State: Chilline X<br>Sertal<br>22119064<br>(19193948 | Preduct Id<br>00001E855815 | nfiguration                           | Warning state<br>o<br>Version<br>4.18.5.1 | IP Address<br>192.168.1.5<br>192.168.1.30 | Description     Description     Description     Description                                                                                                    | All Suppo             | et i   |

You can click **Start** to upload the configuration on your product. Please note the IP address recorded in the reference configuration file will be applied to all selected products.

As a result of uploading the configuration file, all these products will have an IP conflict: it will then be necessary to assign them a unique IP address manually.

After uploading the configuration file, the message Success is displayed in the Result column. If an anomaly has prevented the uploading the configuration file, an explicit message is displayed.

You will be able to restart the programming of the products concerned after correction of the anomalies indicated.

| West     | ACKSYS | ≡ WeveManager | : Acksys Networ | t Management System    |                                   |                                        |                                 |                     |             | 850 AB                                                                      | 💩 All Support 🛔                                                                    |  |
|----------|--------|---------------|-----------------|------------------------|-----------------------------------|----------------------------------------|---------------------------------|---------------------|-------------|-----------------------------------------------------------------------------|------------------------------------------------------------------------------------|--|
| ≡<br>©   |        |               | *               | New<br>0               | On line                           | New o                                  | ofguration                      | Warning state<br>0  |             | AirLink<br>SN                                                               | ×                                                                                  |  |
| 8<br>(;- |        | Select All 🗲  | Model -         | ٩                      | State : On line X                 |                                        |                                 |                     | 50 p        | F DESCRIPTION                                                               | 1 0 V I                                                                            |  |
|          |        |               | Group           | Model                  | Serial                            | Product Id                             | Firmware                        | Version             | IP Address  | Discovery date<br>Last connection                                           | 16/05/2023 15:49 17/05/2023 10:44                                                  |  |
|          |        | •             |                 | AirBox/17              | 22119044                          | 00001094C107                           | E2148.AC.1                      | 4.18.3.1            | 192.168.1.5 | IP Addens<br>Natic<br>Gateray<br>Group<br>Product Id<br>Firmiane<br>Version | 102.168.139<br>255.255.55<br>102.168.1.1<br>000019879CAB<br>82148.AC.1<br>4.18.5.1 |  |
|          |        |               |                 | Upload Refer           | ence Configuratio                 | n                                      |                                 |                     | ×           | Latitude<br>Longitude                                                       | Development                                                                        |  |
|          |        |               |                 | Upload a model referen | ce configuration file for the sel | ected products                         |                                 |                     |             |                                                                             |                                                                                    |  |
|          |        |               |                 | AirLink (Airlink)      | configuration file                |                                        |                                 |                     |             | N° BSSID SSID                                                               | Role Security 1                                                                    |  |
|          |        |               |                 | Model Pro              | oduct Id Des<br>0019878CA6 User   | cription IPv4 Ar<br>-definable 192.160 | idress Firmwar<br>1.39 4.18.5.1 | e Result<br>Success |             | 1 WELD                                                                      | 1522 Client WIA/WIA2-PSK :                                                         |  |
|          |        |               |                 |                        |                                   | Start                                  |                                 |                     |             | NETWORK INTERFACES     PHYSICAL INTERFACES                                  |                                                                                    |  |

#### Support : https://support.acksys.fr